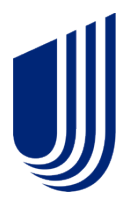

## How to use the Optum Store to order over-the-counter at-home COVID-19 tests

Some UnitedHealthcare individual Health plan members with an OptumRx logo displayed on their member ID card can order directly from the Optum Store, by logging into the OptumRx member portal, for no out-of-pocket cost.

## Steps to accessing COVID OTC Tests on the Optum Store:

- Log into your personalized <u>OptumRx.com</u> account or follow the instructions to create a new account on <u>OptumRx.com</u>.
  - Note: if your member ID card includes a separate "RX ID", use this to create your account.
  - If your card only lists one member ID, use your member ID from your insurance card.
- Once logged into your personalized OptumRx account, navigate to the section titled "Get at-home COVID-19 tests with \$0 copay\*" and click the order now button.
- After selecting the default test on the store's site, you will be directed to create an Optum Store account to complete the transaction. Once you create a username and password, you can proceed to check out. To receive free shipping, select at least 2 test kits with your order.

Note: Orders placed through the Optum Store are counted toward the limit of 8 tests per member per month.

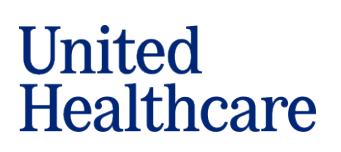

© 2022 United HealthCare Services, Inc. All Rights Reserved